## Памятка по основам работы в программе «Аурасма Студия»

1. Зайти на сайт studio.aurasma.com

2.Выбрать Log in to Aurasma Studio («Войтив Aurasma Studio»)

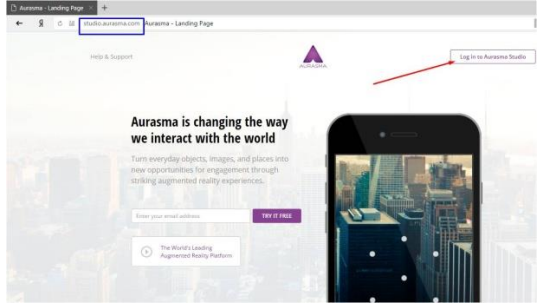

**3.** Выбрать Createaccount («Создать аккаунт») или «Signin» («Войти»). При создании аккаунта следует указать на английском языке:

- e-mail (электронный почтовый адрес)
- username (имя пользователя)
- password (пароль)
- confirmpassword (повторит пароль)

Затем следует выбрать «Createaccount» («Создать аккаунт»)

**4.** ВыбратьМуАигаs («Мои ауры») – CreateNewAura («Создать новую ауру») (в первый раз параметр CreateNewAura пропускается)

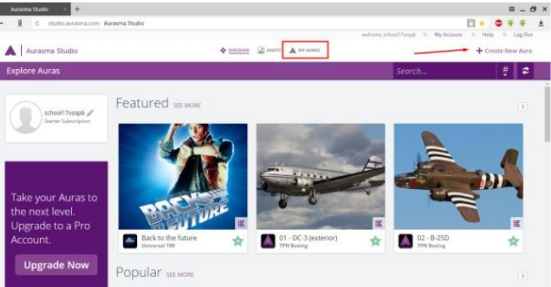

5.Выбрать Click to Upload Trigger Image («Выбратькартинку (триггер)»)

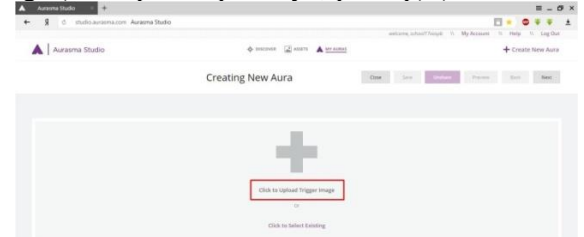

6. Выбрать Name («Имя») (на любом языке) – Browse... («Выбрать») – выбрать нужное изображение – Save («Сохранить»)

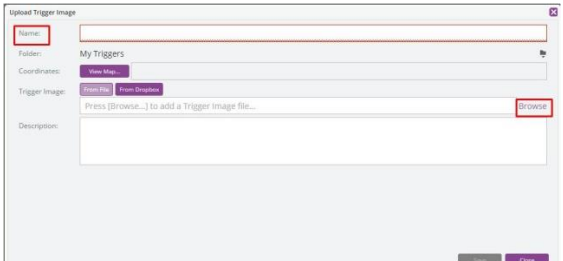

7. Если появится сообщение о возможности улучшить изображение, следует согласиться, выбрав Yes («Да»)

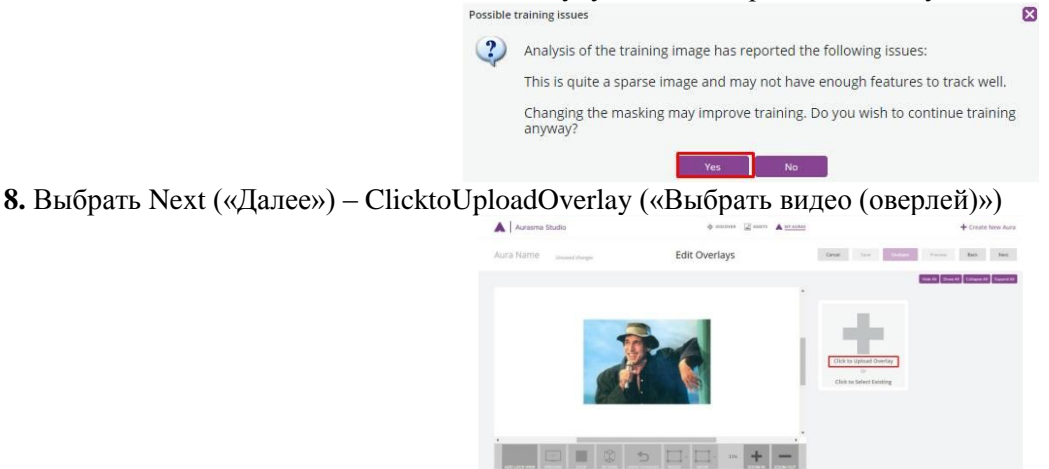

| SIGN IN                          | CREATE ACCOUNT                                  |
|----------------------------------|-------------------------------------------------|
| Create                           | an account                                      |
| Email Address                    |                                                 |
| Username                         |                                                 |
| Password                         |                                                 |
| Confirm Password                 |                                                 |
| By signing up you agree to the A | aranna <u>terms of service</u> & priving policy |
|                                  |                                                 |

9. Выбрать необходимое видео (или другой тип файла, например, gif-анимацию) – при необходимости изменить размеры видео – Save («Сохранить»)

| opioao overaly |                                             | 6         |
|----------------|---------------------------------------------|-----------|
| Narive         | Adriano Celentano. Confessa                 |           |
| Folder:        | My Overlays                                 | *         |
| Type:          | Video                                       | ~         |
| Video:         | C:\fakepath\Adriano Celentano. Confessa.mp4 | Browse    |
| Description    |                                             |           |
| Loop Overlay:  | 8                                           |           |
|                |                                             |           |
|                |                                             |           |
|                |                                             |           |
|                |                                             |           |
|                |                                             |           |
|                |                                             |           |
|                |                                             |           |
|                |                                             | Save Dise |

**10.** В окнеОverlay 1 (в правой части экрана)можно выбрать действия с оверлеем, для этого следует выбрать ссылку Add Actions («Добавить действия»)

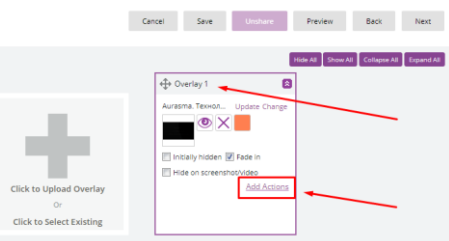

11.В появившемся окне сначала следует выбрать момент, когда будет выполнено действие с оверлеем (when overlay is tapped («после клика по оверлею»), when overlay is double-tapped («после двойного клика по оверлею»), after overlay has faded in («после постепенного нарастания звука или появления изображения»), after overlay has started («после того, как оверлей начнется»), after overlay has finished («после того, как оверлей закончится»), after a time delay (s) («после временной остановки»)

| Add Actions                   | ×          |
|-------------------------------|------------|
| When Overlay is tapped        | $\sim$     |
| When Overlay is tapped        |            |
| When Overlay is double-tapped |            |
| After Overlay has faded in    |            |
| After Overlay has started     |            |
| When Overlay has finished     |            |
| After a time delay (s)        |            |
|                               |            |
|                               |            |
|                               |            |
|                               | Save Close |

12. В том же окне Add Actions далее следует нажать кнопку Add Action и выбрать, что именно следует сделать (load a URL («загрузить Интернет-ресурс»), start an overlay («запустить оверлей»), stop an overlay («остановить оверлей»), pause an overlay («приостановить оверлей»), load a URL in native browser («загрузить Интернет-ресурс в родном браузере»), make an overlay full screen («запустить оверлей в полноэкранном режиме»), full screen with camera active («полноэкранный режим с активной камерой»), take an overlay off full screen(«убрать полноэкранный режим оверлея»), perform a random action («выполнить случайное действие»), затем выбрать Save («Сохранить»)

| it Actions                      |        |
|---------------------------------|--------|
| When Overlay is tapped          | $\sim$ |
| + Add Action                    |        |
| Load a URL                      | ~ ×    |
| Start an Overlay                |        |
| Stop an Overlay                 |        |
| Pause an Overlay                |        |
| Load a URL in Native Browser    |        |
| Make an Overlay full screen     |        |
| Full screen with camera active  |        |
| Take an Overlay off full screen |        |
| Perform a random Action         |        |

13.Выбрать Next («Далее») – Unshare («Отменить общий доступ»)

| Aurasma Studio                                  |           | ASSETS A MTADAS | S MITADAS |      |         |         | + Create New Aura |      |  |
|-------------------------------------------------|-----------|-----------------|-----------|------|---------|---------|-------------------|------|--|
| Aura Name Unswed changes                        | Edit Aura |                 | Cancel    | Seve | Unshare | Preview | Baca              | Next |  |
| Aura Name: Name your Aura so people car. End id |           |                 |           |      |         |         |                   |      |  |
| Overlays: Your Aura contains these overlays     |           | Hashtags        |           |      |         |         |                   |      |  |
| Adriano Celentano. Confessa                     |           |                 |           |      |         |         |                   |      |  |
|                                                 |           |                 |           |      |         |         |                   |      |  |

14. Левой кнопкой мыши кликнуть по ауре – Edit («Редактирование») – Next («Далее») – Next («Далее») – Share («Обеспечить общий доступ»).

## Примечание.

(1). Объем загружаемых в качестве оверлеев видеофайлов должен быть не более100 Мб.

(2). Для гарантированного распознавания приложением «HP Reveal» (прежнее название «Aurasma») распечатанныхизображений, к которым прикреплены видеофайлы, можно делать следующие действия:

- выбрать необходимое изображение в электронном виде
- распечатать его
- отсканировать распечатанное изображение
- использовать в виде триггера именно отсканированное изображение, а не исходное